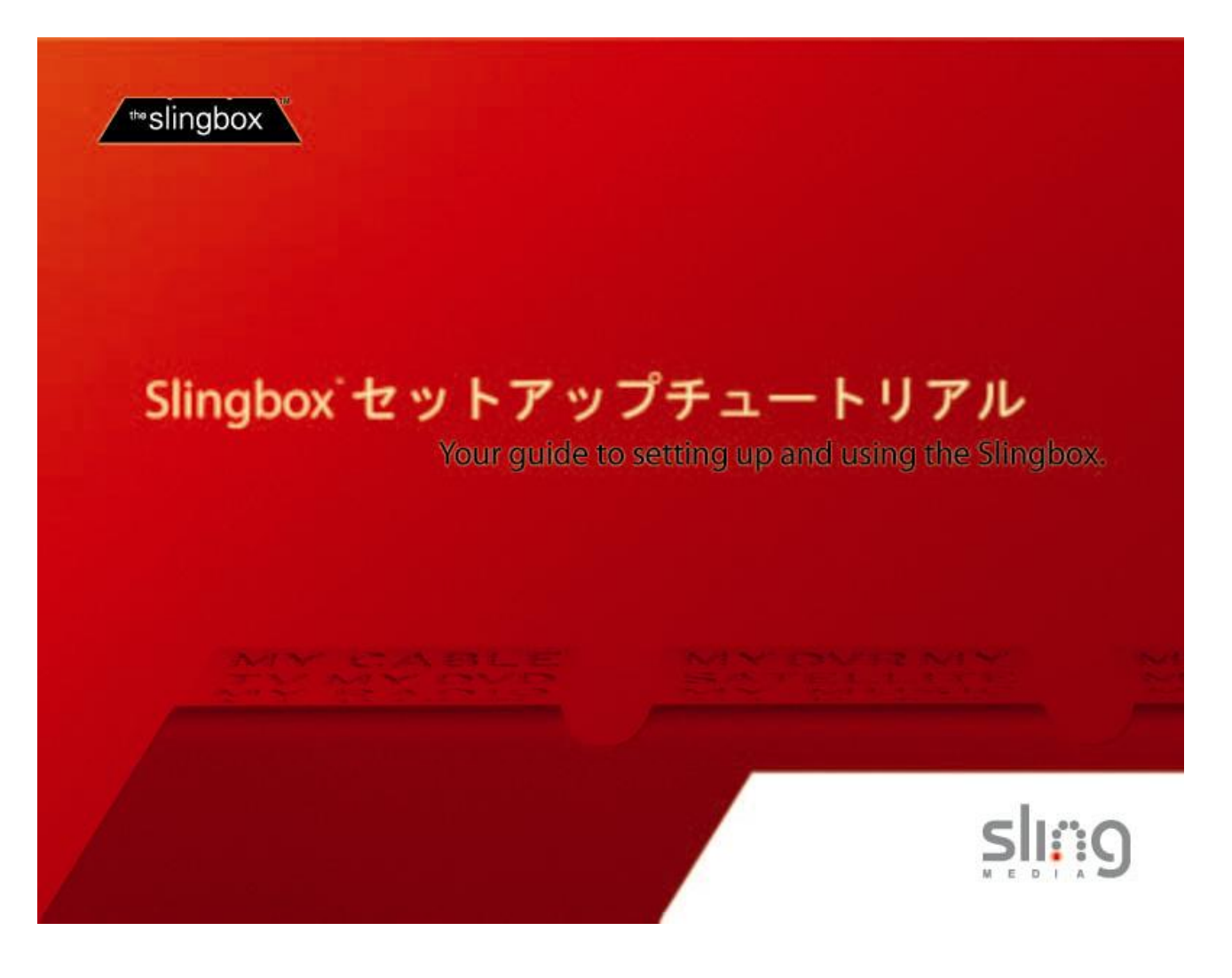

設定にあたりましてのご注意

- ・ クイックセットアップガイドにしたがって、Slingbox とケーブルの接続を完了してください。
- 複数のルータをご利用の場合、Slingbox と Slingbox の設定を行う PC は、トップのルータ(インターネット に一番近いルータ)に接続してください。
- ・ Slingbox の設定を行う PC にファイアウォールソフトが存在する場合、Slingbox の設定の妨げになること があります。ファイアウォールソフトの設定を変更して、Slingbox の設定を開始してください。

# 目次

| 1.  | 最新版 SlingPlayer を PC にインストール                                                                                                    | 4  |
|-----|----------------------------------------------------------------------------------------------------|----|
| 2.  | 最新版ソフトウェアのインストール                                                                                                    | 5  |
| 3.  | Slingbox の設定                                                                                                    | 6  |
| 4.  | アンテナ(内蔵チューナ)を使う場合                                                                                                    | 8  |
| 5.  | 外部機器を使う場合                                                                                                    | 10 |
| 6.  | ネットワークの設定                                                                                                    | 12 |
| 7.  | Slingbox の視聴                                                                                                    | 14 |
| 8.  | Finder ID $\mathcal{O} \exists  \mathcal{E} -$                                                                                                 | 15 |
| 9.  | SlingPlayer Mobile for Pocket PC $O \land \lor \land \lor \land \lor \land \lor \land \lor \land \lor \land \lor \land \lor \land \lor \land $ | 16 |
| 10. | SlingPlayer Mobile for Pocket PC への Finder ID の入力                                                                                              | 20 |

\*\*slingbox

Install SlingPlayer

## 1. 最新版 SlingPlayer を PC にインストール

付属の CD を PC のドライブに挿入するとインストーラの 初期画面が立ち上がります。最新のソフトウェアが Web 上にありますので、「アップデートのチェック」をクリッ クしてください。

ブラウザが自動的に起動され SlingPlayer のダウンロード ページが開きます。「はい」を選んでください。

「今すぐダウンロード」をクリックしてダウンロードを開 始してください。約 40MB のサイズがあります。ダウン ロード時間はお客様のインターネット接続環境によって 異なります。

「EXIT」を選択して、インストーラを一旦終了させます。 そして、ダウンロードした最新版を実行して、インストー ルを開始します。

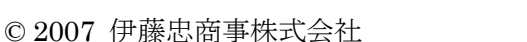

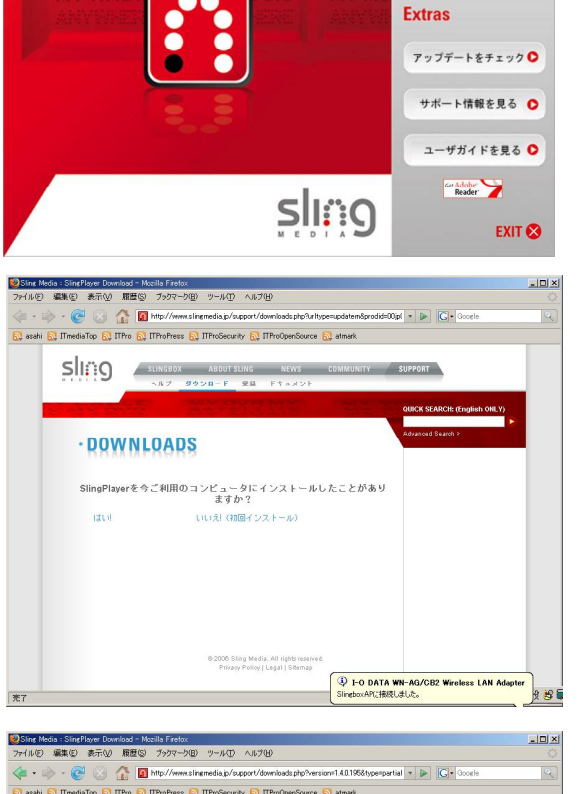

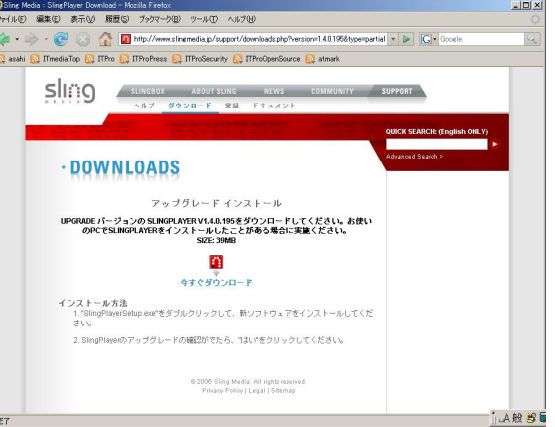

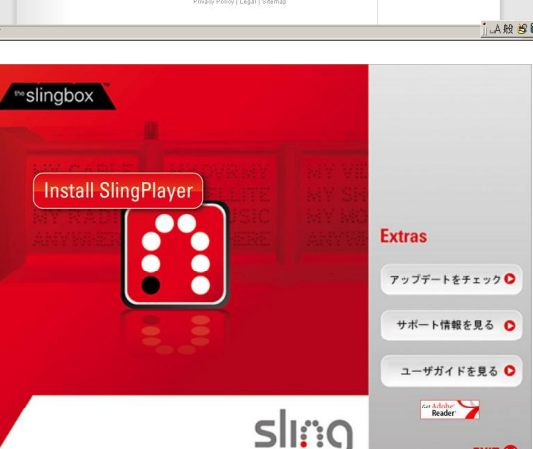

EXIT 🐼

## 2. 最新版ソフトウェアのインストール

まず、言語「日本語」を選びます。

「次へ」をクリックします。

使用許諾契約の全文を読み、同意する場合は、 「同意する」にチェックをして「次へ」をクリ ックしてください。

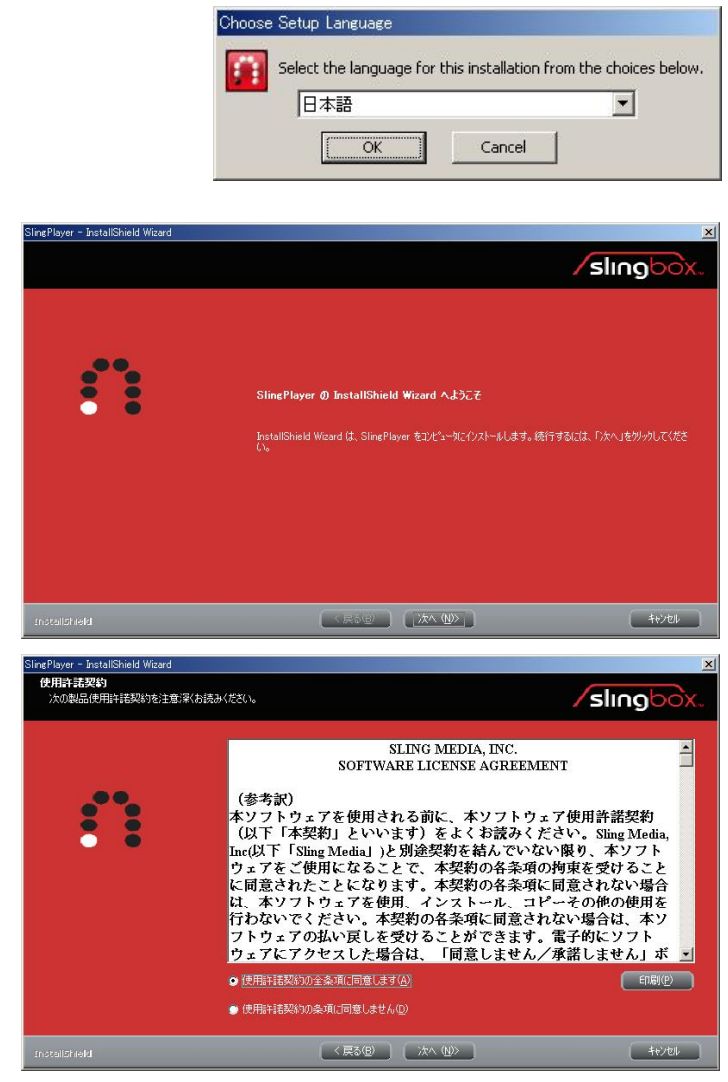

SlingPlayer の起動のチェックを確認して「完 了」をクリックします。

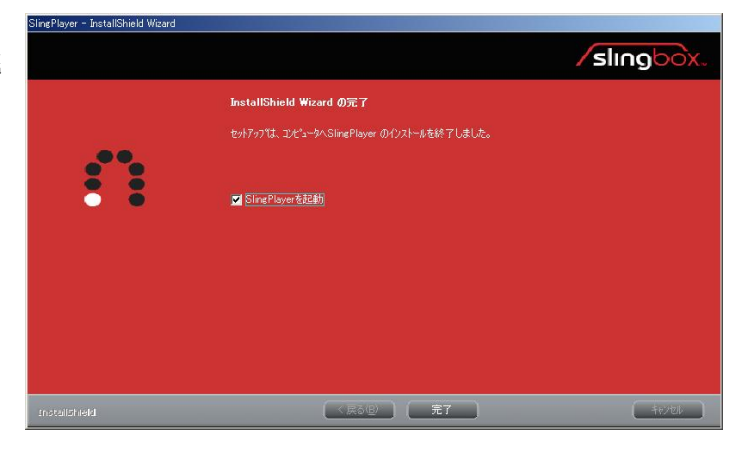

## 3. Slingbox の設定

SlingPlayer を起動すると、同一 LAN 上の Slingbox が Slingbox ディレクトリ上に現れます。これから Slingbox の設 定を行います。「視聴」をクリックしてください。

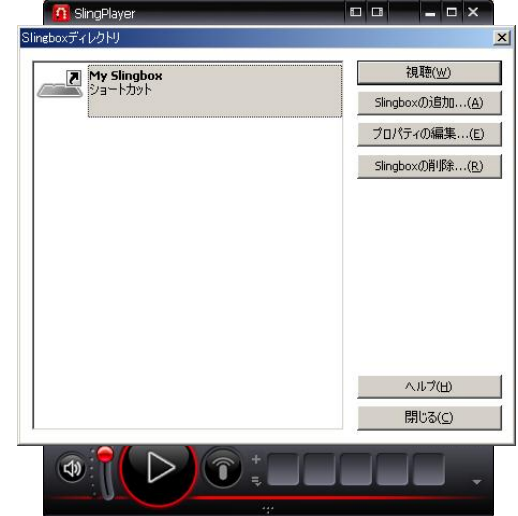

Setup wizard を開始します。「はい」をクリックしてください。

 SlingPlayer
 ×

 テレビを見る前にSlingboxを設定する必要があります。Setup Wizardを今ずくに起動しますか?

 「二ズバワー」
 いいえ(い)
 キャンセル

アンテナケーブル(内蔵チューナを使う場合)又は外 部機器(STBやDVR等)の接続を確認してください。 確認できたら「次へ」をクリックします。

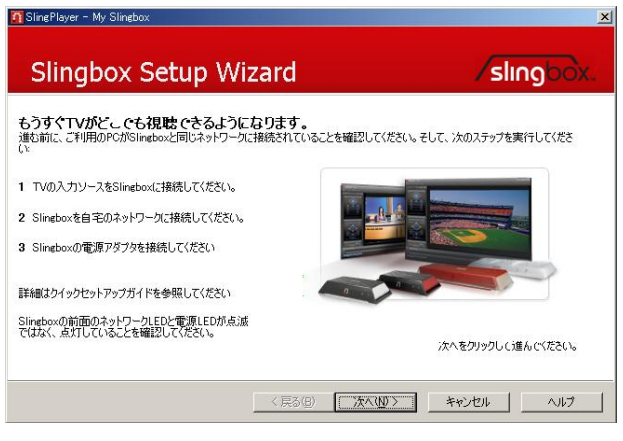

「次へ」をクリックしてください。

| このSlineboxの設定を読み込みます。 |                                                                     |
|-----------------------|---------------------------------------------------------------------|
|                       | ビデオ信号の入力がありません。<br>A/2機器への接続ケーブルと電解が中ンパム。<br>ているかを確認して、ださい。へんプロ詳細語報 |
|                       | 11087)本年。                                                           |

Slingbox の設置場所は、「Japan」を選んでください。

| Canada               |  |  |  |
|----------------------|--|--|--|
| Japan                |  |  |  |
| Mexico               |  |  |  |
| Netherlands Antilles |  |  |  |
| Philippines          |  |  |  |
| Puerto Rico          |  |  |  |
| South Korea          |  |  |  |
| Taiwan               |  |  |  |
| USA                  |  |  |  |
|                      |  |  |  |
|                      |  |  |  |

Singboxのビデオ入力

not configured

設定を行う人力を進んでください

Sビデオ電子 not configured コンポジット not configured

CATV

slingbo

)いずれかがき ||羊細!春報がす

CAT

0 3

## 4. アンテナ(内蔵チューナ)を使う場合

アンテナ(内蔵チューナ)を使う場合 CATV を選ん でください。外部機器(STB や DVR 等)の接続場 合は、S ビデオ端子かコンポジットを選びます。こ こでは、CATV を選びます。[外部機器を設定する場 合は5に進んでください。]

「内蔵チューナ」を選び、「次へ」をクリックしてく ださい。

□ ミュート < 戻る(B) 次へ(N)> キャンセル ヘルブ Slingboxへのビデオ接続 slingbo Slineboxの入力端子に接続したものを選択してください 1 C 外部視器(E) (ケーブル受信 根、衛星受信根、DVR、 DVDブレーヤ他) フレビューのビデオは、Setter Weard...おけるチ ンネルのスキャーの割に、素示されます。チャーネー のスキャーの面面にまたでき着いていないか。 キャーの割にすっ、ネルが見一がたたかったかの すれいが考えられます。ヘルプに詳細情報があ ます。 信号出力: 3 + ☞ 内蔵チューナの < 戻る(B) 次へ(D)> キャンセル ヘルブ □ 11-h 👖 Sling Player - My Sling テレビチューナのセットアップ slingo Slingboxに接続しているテレビソースを選択してください: Slineboxは受信できるTVチャンネルを検索します。開始するには TVチャンネル検索 ボタンをかりゃりしてください 有効なTVチャンネルをスキャン中(47% 完了)。 F ≋1-⊦ 〈菜3(13) 法へ(13) 【二茶行之(21) へルフ 👖 SlingPlayer - My Sling チャンネル検索結果 sling Ch. 周波数 171.25 
 ¥4
 171.25

 ¥6
 183.25

 ¥8
 193.25

 ¥9
 199.25

 ¥10
 206.25

 ¥12
 217.25
 ーブルがアンテナの接続を確認してください。ヘルプに詳細情 部分末ります。 視聴するチャンネルを選択してください。選択したチャンネルに調整する場合、上の示シンを使ってください。ラインナップから番組 チャンネルを削除したい場合はチェックを外してください。

「**TV** チャンネル検索」をクリックしてください。完 了したら、「次へ」をクリックしてください。

「次へ」をクリックしてください。

F ≥1-1-

< 戻る(B) 次へ(D)> キャンセル ヘルブ

完了しましたら、「次へ」をクリックしてください。 外部機器を設定する場合は、チェックボックスにチ ェックを入れて、ください。[外部機器をセットアッ プしない場合は6~進んでください。]

| 次の設定に進                       | もむ準備ができま                  | した。          |           |    |  |
|------------------------------|---------------------------|--------------|-----------|----|--|
| 很錯: Analog Tu                | nerをCATV 入力に              | こ対応付けました(ビデオ | 入力の切替で使いま | す) |  |
| Slineboxにその他の<br>このチェックボックスを | )根器を設定する場合(<br>クリックしてください | a            |           |    |  |
| 🏳 その他の機器を                    | セットアップします                 |              |           |    |  |
|                              |                           |              |           |    |  |
|                              |                           |              |           |    |  |

### 5. 外部機器を使う場合

外部機器 (STB や DVR 等) の接続場合は、S ビデ オ端子かコンポジットを選びます。

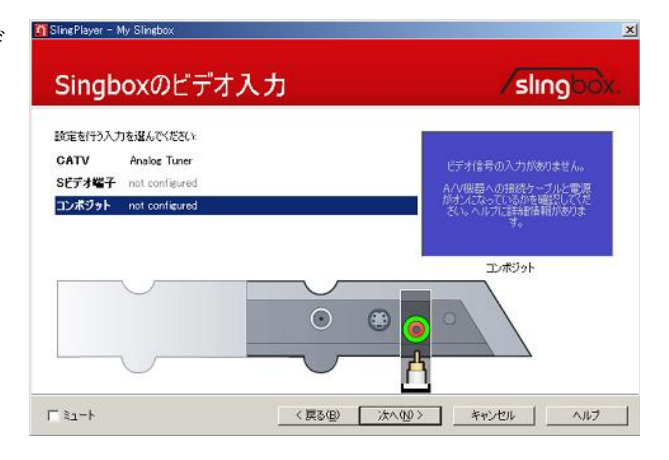

音声/ビデオ設定で特に変更がなければ「次へ」をク リックします。

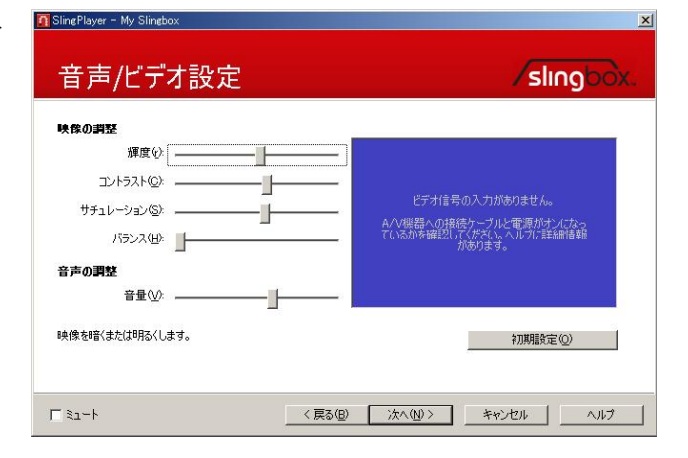

ここでは、DVR(デジタルビデオレコーダ)を選びま す。お持ちの外部機器ケーブル受信機、衛星受信機 に応じて、選んでください。「次へ」をクリックしま す。

次に、外部機器のメーカを選びます。「次へ」をクリ ックします。

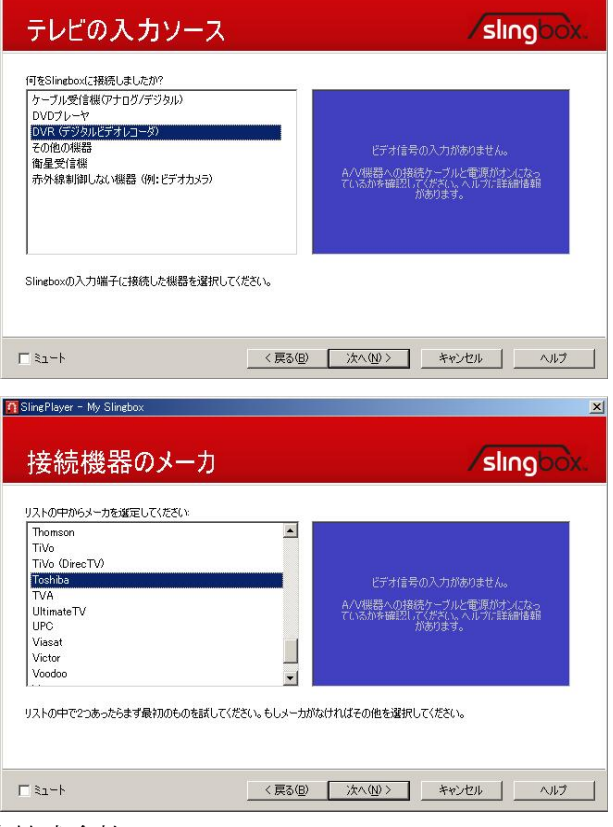

© 2007 伊藤忠商事株式会社

SlingPlayer - My S

次にモデルを選びます。「次へ」をクリックします。

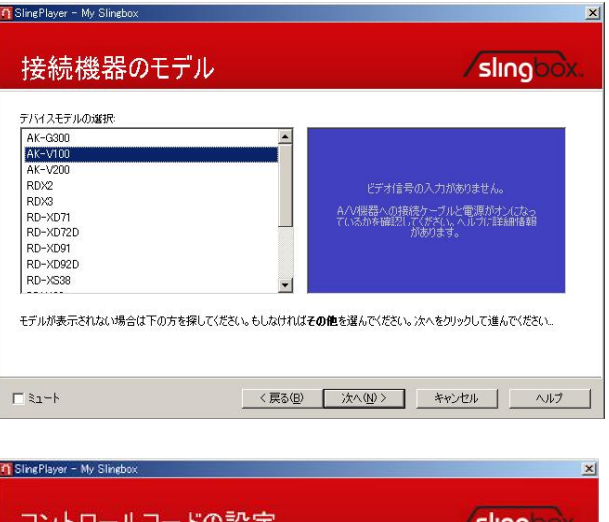

IR ケーブルが正しく外部機器の IR 受光口にあたっ ているかを確認して、テストの「電源」をクリック します。右画面にビデオが映れば、IR のコントロー ルが成功したことになります。「次へ」をクリックし ます。

| 樹続機器 Toshiba DVR                                       |                                                                |                                                               |  |
|--------------------------------------------------------|----------------------------------------------------------------|---------------------------------------------------------------|--|
| がオンに設定されていること、IRI<br>確認してください。                         | 制御ケーブルが正しく接続されていることを                                           |                                                               |  |
| ビデオ画面下のボタンをクリックし<br>防ボタンに反応しなければ、IRJ                   | 、てください。Toshiba DVR<br>ケーブルを確認して下さい。                            | ビデオ信号の入力がありません。                                               |  |
| Rケーブルがしっかりと接続され<br>一度ボタンを押してください。何「<br>示された場合、ヘルブボタンをク | 、エミッタが正しく配置されていれば、もう<br>も反応が無い、またはエラーメッセージが表<br>リックして参考にして下ざい。 | しては400~00分割をフーンルと見まれの<br>したえるているかを確認していたさいへん<br>ルプに詳細情報があります。 |  |
| Toshiba DVR<br>が正して反応した場合は、次へき                         | をクリックして続けてください。                                                |                                                               |  |
| テストボタン:                                                | 電源                                                             | R信号の速度を変更してみてくだ<br>SC、                                        |  |
| R接続をテストするために 電源                                        | ボタンを押してください。                                                   |                                                               |  |

これで完了です。「次へ」をクリックします。

| 機器設定の完了                                          |                     | slingbox. |
|--------------------------------------------------|---------------------|-----------|
| 次の設定に進む準備ができました                                  | t.                  |           |
| 根器: Toshiba DVR を コンポジット 入力(                     | に対応付けましたくビデオ入力の切替で自 | 乱はす〉      |
| Slingboxにその他の棋器を設定する場合は<br>このチェックボックスをクリックしてください |                     |           |
| □ その他の機器をセットアップします                               |                     |           |
|                                                  |                     |           |
|                                                  |                     |           |
|                                                  |                     |           |
|                                                  |                     |           |

SlingPlayer - My Slingbox

# 6. ネットワークの設定

Slingbox の名前を入力します

| Slingbox の名前を入力します。                | Slingboxの追加                                                                                                    | /slingbox.                                                   |
|------------------------------------|----------------------------------------------------------------------------------------------------|--------------------------------------------------------------|
|                                    | 貴方のSineboxの名詞を入力してください。<br>が Sinebox                                                                                     | ビデオ信号の入力が多りません。<br>rーブルかア・ラチの接続を確認してびさい。ヘ<br>ルプに詳細情報的の対す。    |
|                                    | ビット・雑誌のSlineboxをお使いの場合、それぞれに一意の名前を付けて                                                                                    | (ださい。例えば、Livine RoomわSattelite部。                             |
|                                    | 「ミュート (原る④)                                                                                                    | <u> </u>                                                     |
| 通常のパスワードと管理者パスワードの2つを設定<br>してください。 | <sup>酒</sup> SinePlayer - My Sinebox<br>パスワードの設定                                                                         | ×<br>slingcox                                                |
|                                    | Slingboxのハスワードを入力してください<br>パスワード(型) ■<br>確認(型) ■<br>管理者 パスワード(型) ■<br>Slinghnxdig空を変えるのに使用します):<br>パスワード(型) ■<br>確認(型) ■ | ビデオ信号の入力が参切ません。<br>ケーブルがアンテナの特殊な確認してください。ヘ<br>ルプに注筆細情報が使うなず。 |
|                                    | 2つのパフワードを書き留めておいてください。<br>管理者のパスワードを忘れた場合は、工場出育該定にリセットしな                                                                 | ければなりません。                                                    |
|                                    |                                                                                                    | ☆へ <u>₩</u> > キャンセル へルフ                                      |
| 遠隔視聴の設定を行います。「次へ」をクリックして<br>ください。  | <sup>17</sup> SinePlayer - My Sinebox<br>遠隔からの視聴                                                                         | ×<br>slingbox.                                               |
|                                    | 貴方のTVを家の外から視聴できるようにSlingboxを<br>次のステップにしたがってたたいこの作業は動分で完てします。自動的に<br>は、認定を手動で行う必要がある場合があります。                             | ・セットアップします。<br>設定を行いますが、こ利用のルータこよって                          |
|                                    | ☑ 私は、Sinebosの通知税務の設定の準備ができました。<br>保護でも表示定ができます。 □ こ自身で認定ができますか?<br>ルージを手動で設定する場合にこのボックスを<br>チェックしてください。                  |                                                              |
|                                    |                                                                                                    | 次へをクリックして進んでください。                                            |

© 2007 伊藤忠商事株式会社

〈 戻る(田) 〉 法へ(10 〉 キャンセル ヘルブ

ルータの UPnP による自動設定を行います。完了し ましたら、「次へ」をクリックしてください。

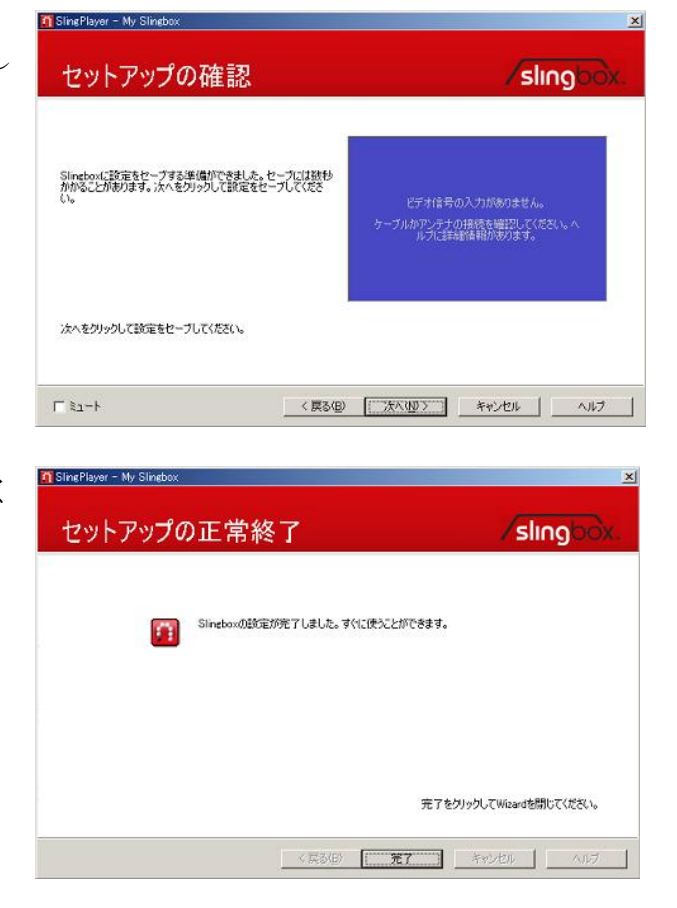

遠隔視聴の接続の確認後、「完了」をクリックしてく ださい。以上で設定はすべて完了です。

### 7. Slingbox の視聴

SlingPlayer の「Slingbox」タブをクリックし、
「Slingbox ディレクトリ」を選択します。
(SlingPlayer が起動されていない場合は、まず、
PC のデスクトップ上にある「Launch SlingPlayer」
をダブルクリックしてください。)

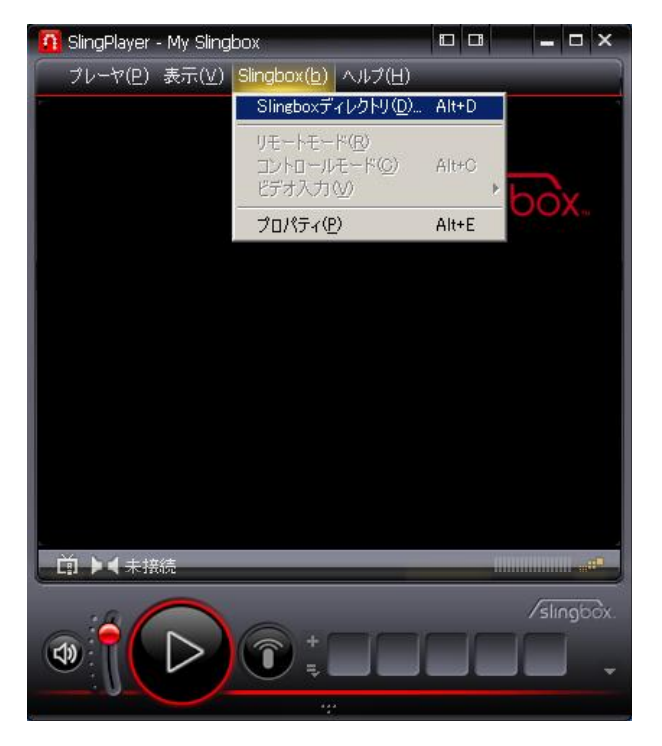

設定を完了した Slingbox が登録されています。 Slingbox を選択して「視聴」をクリックすると、 Slingbox から映像が送られてきます。これで、視聴 の操作は完了です。

※Slingboxの設定を行った PC 又は Slingbox と同一 ネットワークにある PC の SllingPlayer では、自動 的に Slingbox が検出され「Slingbox ディレクトリ」 に登録されます。それ以外の PC で Slingbox を視聴 したい場合は、次の章の「Finder ID のコピー」を お読みください。

| My Slingbox | 視聴(₩)           |
|-------------|-----------------|
| אפנגז∼פע ₪  | Slingboxの追加(A)  |
|             | ブロパティの編集…(E     |
|             | Slingboxの削除(R   |
|             |                 |
|             |                 |
|             |                 |
|             |                 |
|             |                 |
|             |                 |
|             |                 |
|             | ヘルプ( <u>H</u> ) |
|             |                 |
|             | BU00(C)         |

## 8. Finder ID のコピー

前ページの画面の「プロパティの編集」をクリック すると、Slingbox に固有の識別子である、32 桁の Finder ID を見つけることができます。他の PC 上 で SlingPlayer を利用する場合は、この Finder ID をメモするなどしてコピーしてご利用ください。そ の後、前ページの画面の「Slingbox の追加」で入力 を行ってください。

|             | Finder ID:      |                                                                      |
|-------------|-----------------|----------------------------------------------------------------------|
|             | r inder ID:     |                                                                      |
|             | パスワード(巴):       | *****                                                                |
|             |                 | □ 管理者としてログイン                                                         |
| ダイレクト<br>同語 | 接続<br>「「リモート接続」 | こ関して、Slingbox Finderの代わりにドメイン名またはIPアドレスを使いま                          |
| <u>S</u>    | す。(上級者)         | <b>コけ):</b><br>Pアドレス(例: hostname.dyndns.org または <sub>ポートボ</sub> ーク)・ |
|             | 102.100.0.1207  | 5001                                                                 |
|             |                 |                                                                      |
|             |                 |                                                                      |

## 9. SlingPlayer Mobile for Pocket PC のインストール

SlingPlayer Mobile for Pocket PC ソフトウェア (別売)のインストールには、2 つの方法があります。

#### 1) PC 用の EXE 形式インストーラ

W-ZERO3 など Windows Mobile 端末を購入すると、付属の CD-ROM に、"ActiveSync"というソフト ウェアが収録されています。ActiveSync とは、Windows Mobile 端末と Windows PC 間で、データの 共有を可能にするソフトウェアです。SlingPlayer Mobile for Pocket PC も ActiveSync を使ってインス トールすることができます。

まず、PC に EXE 形式インストーラを Slingbox の 日本語サイトよりダウンロードします。そして、 ActiveSync を利用して、Windows Mobile 端末と PC を接続します。通常、ActiveSync が PC 上にインス トールされていれば、USB ケーブルで Windows Mobile 端末を接続すると自動的に接続されます。

| \varTheta Microsoft Ad                  |                   |          |
|-----------------------------------------|-------------------|----------|
| ファイル(E) 表示()                            | り ツール田 ヘルブ団       |          |
| 😧 A A A A A A A A A A A A A A A A A A A | 0791-10 🦻 IØX70-7 |          |
| WM_sling                                |                   |          |
| <b>接続完了</b><br>同期完了                     |                   | 詳細の非表示 🛠 |
| 情報の種類                                   | 状態                |          |
| 😼 Windows PC<br>🖨 お気に入り<br>🕲 ファイル       | 同期完了              |          |

そして、PC上でそのEXE形式インストーラを実行します。地域の選択が出たら、「日本語」を選んで ください。OKをクリックするとインストールの準備が始まります。

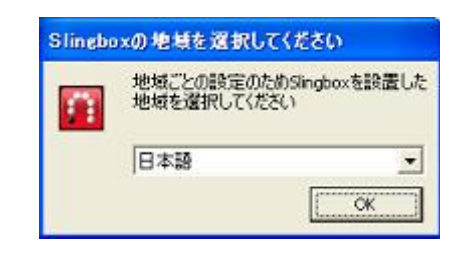

| 2    | SlingPlayer<br>案内する in | Mobile セットフ<br>istallShield Wa | ップは、プログう<br>sedを準備してい | ラムセットアッ<br>います。しばら | ブの手順をご<br>くお待ちくださ |
|------|------------------------|--------------------------------|-----------------------|--------------------|-------------------|
| インスト | ールの準備                  | をしています。                        |                       |                    |                   |
|      |                        |                                |                       |                    | キャンセル             |

インストールの準備の経過画面が表示されます。

| SlingPlayer Mobile - InstallShield W | izard                                      |
|--------------------------------------|--------------------------------------------|
| \$7\$797° 29-92                      | SlingPlayer Mobile"                        |
|                                      | SingPlayer Mobile が特しいソフトウェアのインストールを構成中です。 |
| SlingPlayer Mobile*                  |                                            |
|                                      |                                            |
|                                      |                                            |
| sling                                |                                            |
| Instalizzeki                         | 46/46                                      |

インストールの準備の完了画面がでたら、「インスト ール」をクリックします。

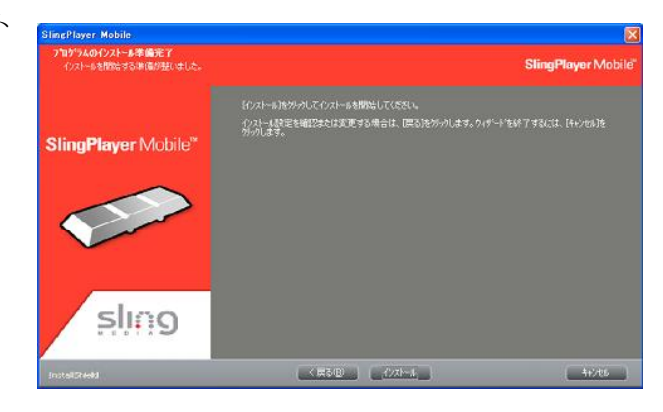

アブリケーションのダウンロードが完了しました

インストールが開始されます。

| アプリケーションのインストール                  |  |
|----------------------------------|--|
| SlingPlayer Mobile をインストールしています。 |  |

Windows Mobile 端末へ必要なファイルがダウンロ

ードされました。PC 上での作業はこれで終わりです。

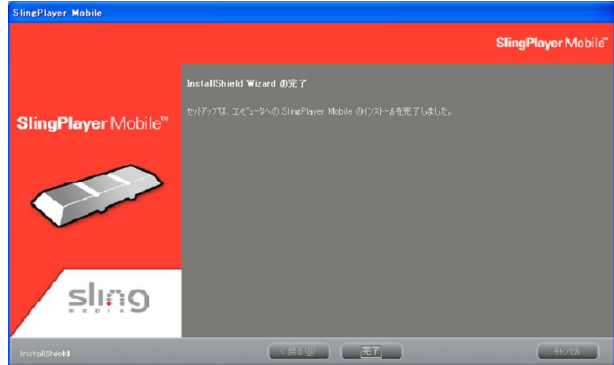

インストールの完了に必要な追加手順がないか、モバイルデバイスの画面を確認してください

Windows Mobile 端末へのダウンロード後に、端末上で自動的にイン ストールが開始されます。
SlingPlayer M

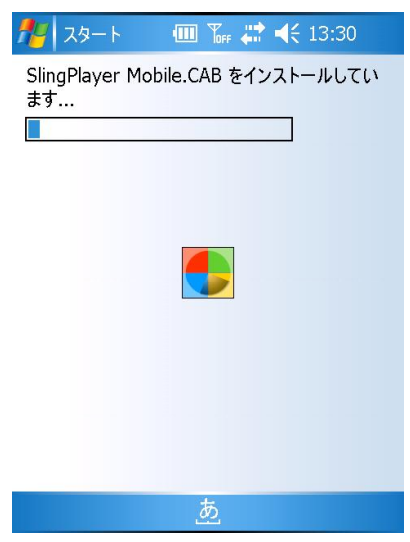

MiniSD カードなどの外部メモリカードがついている場合は、端末本 体か、外部メモリカードかのインストール先を選択する画面がでます。 ここでは、端末本体(「デバイス」と表示)を選択してください。そ して下方の「インストール」をタップします。

 スタート
 ● 「小 \*、 \* \* 14:05

 "SlingPlayer Mobile" をインストールする場所を選択してください:
 ● 「デバイス」

 ● 「デバイス」
 ● 「デバイス」

 ● 「デバイス」
 ● 「ボイス」

 ● 「ボイス」
 ● 「ボイス」

 ● 「ボイス」
 ● 「ボイス」

 ● 「ボイス」
 ● 「ボイス」

 ● 「ボイス」
 ● 「ボイス」

 ● 「ボイス」
 ● 「ボイス」

 ● 「ボイス」
 ● 「ボイス」

 ● 「ボイス」
 ● 「ボイス」

 ● 「ボイス」
 ● 「ボーム」

 ● 「ボイス」
 ● 「ボーム」

 ● 「ボーム」
 ● 「ボーム」

 ● 「ボーム」
 ● 「ボーム」

 ● 「ボーム」
 ● 「ボーム」

 ● 「ボーム」
 ● 「ボーム」

 ● 「ボーム」
 ● 「ボーム」

 ● 「ボーム」
 ● 「ボーム」

 ● 「ボーム」
 ● 「ボーム」

 ● 「ボーム」
 ● 「ボーム」

 ● 「ボーム」
 ● 「ボーム」

 ● 「ボーム」
 ● 「ボーム」

 ● 「ボーム」
 ● 「ボーム」

 ● 「ボーム」
 ● 「ボーム」

 ● 「ボーム」
 ● 「ボーム」

 ● 「ボーム」
 ● 「ボーム」

 ● 「ボーム」
 ● 「ボーム」

 ● 「ボーム」
 ● 「ボーム」

 ● 「ボーム」
 ● 「ボーム」

 ● 「ボーム」

インストール完了の画面が出たら、終了です。

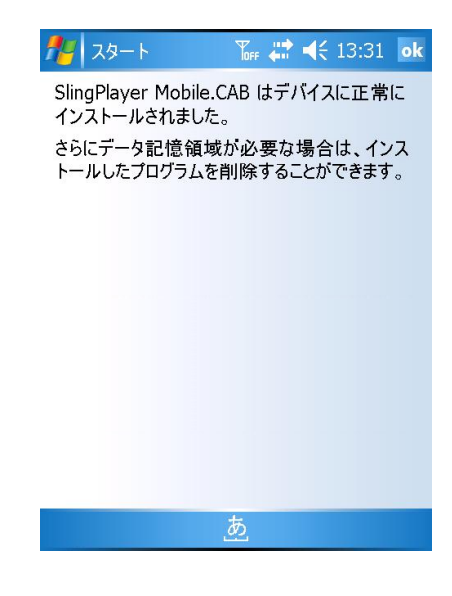

2) CAB 形式での直接インストール

Windows Mobile 端末上のブラウザや miniSD カードを用いて、CAB 形式ファイルを端末上で実行してインストールすることができます。 ここでは、MiniSD カードでのインストール方法について述べます。 CAB 形式ファイルを PC などで miniSD カードにコピーします。 MiniSD カードを Windows Mobile 端末に装着します。その後、ファ イルエクスプローラを起動して、この CAB 形式ファイルが保存され ているフォルダを開きます。ファイルのアイコンをタップすれば、イ ンストールが開始されます。

| 🏄 ファイル エクラ 💷   | Toff &:+ 📢 | 14:28 🗙 |
|----------------|------------|---------|
| 📕 miniSD⊅−ኑ` 🗸 |            | 名前順 👻   |
| 📁 etc          |            |         |
| SPM_PPC_1.1    | 06/12/22   | 942KB   |

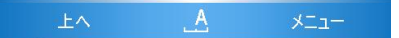

インストールの経過を示す画面が出ます。

さい。そして下方の「インストール」をタップします。

インストールの完了画面が出たら、終了です。

🏄 スタート 🔟 🌇 👷 📢 14:28 SPM\_PPC\_1.1.0.95\_JP.cab をインストールし ています... 🎢 スタート 🔟 🏹 🤸 🕂 14:05 端末本体か、外部メモリカードかのインストール先を選択する画面が "SlingPlayer Mobile" をインストールする場所 でます。ここでは、端末本体(「デバイス」と表示)を選択してくだ を選択してくたさい: ● デバイス O ¥miniSDカ−ト<sup>\*</sup> 必要なディスク領域: 929 KB 利用できるディスク領域: 78472 KB 💷 🚡 ≵ ┥< 14:29 ok 79-1 SPM\_PPC\_1.1.0.95\_JP.cab はデバイスに正 常にインストールされました。 さらにデータ記憶領域が必要な場合は、インス トールしたプログラムを削除することができます。

© 2007 伊藤忠商事株式会社

## 10. SlingPlayer Mobile for Pocket PC への Finder ID の入力

PC 用の EXE 形式インストーラを使って、SlingPlayer Mobile をインストールした場合は、Finder ID は自動で PC 上の SlingPlayer から ActiveSync により同期され、Slingbox ディレクトリに設定されま す。ActiveSync の同期が設定により動作しない場合や CAB 形式での直接インストールをした場合は、 手動で Finder ID を設定する必要があります。

まず、SlingPlayer Mobile を起動します。スタートメニューをタップ します。「プログラム」を選択して、SlingPlayer Mobile を探しタッ プします。これで起動は完了です。

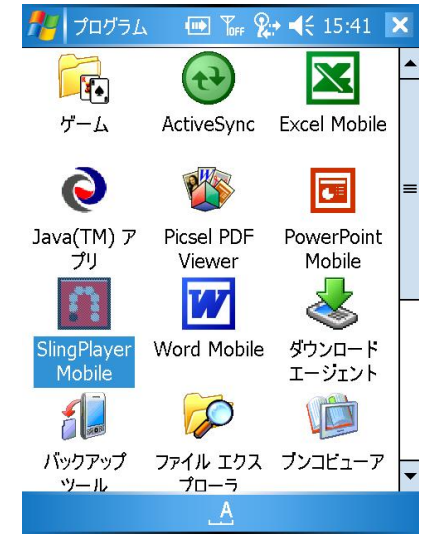

次に、「プレーヤ」メニューをタップします。「Slingbox ディレク トリ」をタップし「Slingbox の追加」を選択します。 ※既に Slingbox の追加がされていましたら、これ以降の作業は不 要です。

「Slingbox の別名」に、名前を入力してください。例えば、「My Slingbox」などです。そして、「Finder ID のコピー」の章での方 法で Finder ID を入手し、「Slingbox Finder ID」を入力します。 あとは、パスワードを入力して、ok をタップしてください。これ で、Slingbox の追加は完了です。

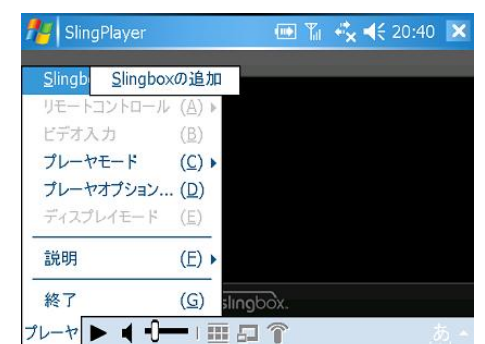

| ng SlingPlayer                                                       | 🖮 ዀF 👷 ◀€ 15:42 ok |
|----------------------------------------------------------------------|--------------------|
| Slingbox別名<br>③ Slingbox Finder ID<br>○ IPアドレス<br>Slingbox Finder ID | =                  |
|                                                                      |                    |
| <u>あ</u>                                                             |                    |

これで準備が整いました。Slingbox の視聴をします。「プレーヤ」メ ニューをタップし、「Slingbox ディレクトリ」から Slingbox を選択し、 最後に「視聴」をタップします。

Windows Mobile 端末は、無線 LAN や PHS を通じてインターネット にアクセスし、Slingbox に接続します。

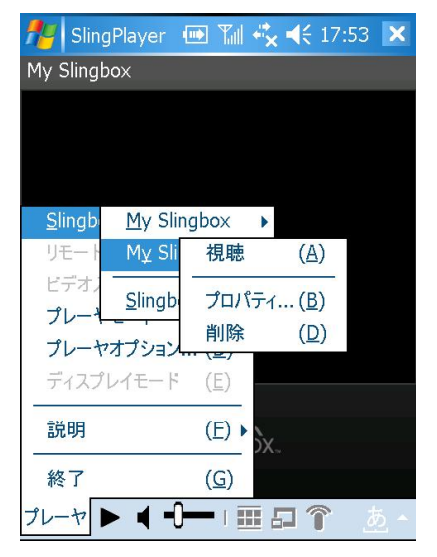

(2007年1月11日更新)